## Skrócona instrukcja: JAK WYPEŁNIĆ I WYSŁAĆ SPRAWOZDANIE ROCZNE W BDO

| do.mos.gov.pl                                                                                                    |                                                                                                    |                                                                                                    |                                                                                                    |                                                                                                    |                                                                                                    |                                                                                                    |
|----------------------------------------------------------------------------------------------------|----------------------------------------------------------------------------------------------------|----------------------------------------------------------------------------------------------------|----------------------------------------------------------------------------------------------------|----------------------------------------------------------------------------------------------------|----------------------------------------------------------------------------------------------------|----------------------------------------------------------------------------------------------------|
| <sup>v</sup> ostępowania kwalif 🕥 🚹 CEIDG 🔇 Demo                                                                                                    | ografia-lekarze                                                                                                    | S Demografia 2015 v2                                                                                                    | 👻 Urząd Miasta Łodzi :                                                                                                    | ScrumLearningQues                                                                                                    | 💡 Cmentarz Stary – M                                                                                                    | 🖺 https://nabory.kprm                                                                                                    |
| <b>≡</b> Menu                                                                                                    |                                                                                                    |                                                                                                    |                                                                                                    |                                                                                                    |                                                                                                    |                                                                                                    |
|                                                                                                    |                                                                                                    |                                                                                                    |                                                                                                    | BAZA DA                                                                                                    | NYCH O PRODUKTACI                                                                                                    | 4                                                                                                    |
|                                                                                                    |                                                                                                    |                                                                                                    |                                                                                                    | I OPAKOV<br>0 GOSPO                                                                                                    | VANIACH ORAZ<br>DARCE ODPADAMI                                                                                                    |                                                                                                    |
|                                                                                                    |                                                                                                    |                                                                                                    |                                                                                                    | owanie do                                                                                                    | systemu                                                                                                    |                                                                                                    |
|                                                                                                    |                                                                                                    |                                                                                                    | 208                                                                                                    | owarne de                                                                                                    | , systema                                                                                                    |                                                                                                    |
|                                                                                                    |                                                                                                    |                                                                                                    |                                                                                                    |                                                                                                    | Login                                                                                                    |                                                                                                    |
|                                                                                                    |                                                                                                    |                                                                                                    | Zaloguj srę przez<br>Zaloguj przez login.gov.pl                                                                                                    |                                                                                                    | Hasło *****                                                                                                    |                                                                                                    |
|                                                                                                    |                                                                                                    | L.                                                                                                    | ogin.gov                                                                                                    | .pl                                                                                                    | 7                                                                                                    | alogui                                                                                                    |
|                                                                                                    |                                                                                                    |                                                                                                    | •                                                                                                    | _                                                                                                    |                                                                                                    |                                                                                                    |
|                                                                                                    |                                                                                                    | Skorzystaj z                                                                                                    | tej funkcji, jeżeli jesteś <b>uży</b><br><b>głównym</b> podmiotu.                                                                                                    | tkownikiem                                                                                                    | <u>Nie pan</u>                                                                                                    | <u>niętam hasła</u>                                                                                                    |
|                                                                                                    |                                                                                                    | Wykorzystar<br>Twojego kont                                                                                                    | nie tej funkcji pozwoli też n<br>a z podmiotem zarejestrov                                                                                                    | a powiązanie<br>vanym w BDO.                                                                                                    | Skorzystaj z tej funkcji,<br><b>podrzędr</b>                                                                                                    | jeżeli jesteś <b>użytkownik</b> i<br><b>1ym</b> podmiotu.                                                                                                    |
|                                                                                                    |                                                                                                    |                                                                                                    |                                                                                                    |                                                                                                    |                                                                                                    |                                                                                                    |
|                                                                                                    |                                                                                                    |                                                                                                    |                                                                                                    | JEŻELI                                                                                                    |                                                                                                    |                                                                                                    |
|                                                                                                    |                                                                                                    | <ul> <li>podmiot<br/>użytkow<br/>zarejesti</li> </ul>                                                                                                    | t <b>jest już zarejestrowany</b><br>mików jest możliwy tylko w<br>rowanym w BDO                                                                                                    | w BDO, to dostęp do wszy<br>tedy, jeśli zalogujesz się pr                                                                                                    | stkich funkcji systemu dla<br>zez Login.gov.pl i powiąże                                                                                                    | dotychczasowych<br>sz swoje konto z podmio                                                                                                    |
|                                                                                                    |                                                                                                    | <ul> <li>podmiot<br/>wniosek</li> </ul>                                                                                                    | t <b>nie jest zarejestrowany</b><br>o wpis do Rejestru BDO                                                                                                    | w BDO, to po zalogowaniu                                                                                                    | ı się przez Login.gov.pl bę                                                                                                    | dzie można złożyć w syste                                                                                                    |
|                                                                                                    |                                                                                                    |                                                                                                    | SZCZEGÓŁOWE INFORMA                                                                                                    | CJE DOTYCZĄCE DOSTĘPU                                                                                                    | J DO SYSTEMU ZNAJDZIE                                                                                                    | SZ W ZAKŁADCE                                                                                                    |
|                                                                                                    |                                                                                                    |                                                                                                    |                                                                                                    | WSPARCIE UŻYTK                                                                                                    | OWNIKA                                                                                                    |                                                                                                    |
| InRequest                                                                                                    | zaufany                                                                                                    |                                                                                                    |                                                                                                    | Wsparcie użytkownik<br>formularz kontaktowy lub te                                                                                                    | a poprzez<br>al. 22 34 04 050                                                                                                    |                                                                                                    |
| ninRequest<br>L <b>Logowanie:</b> wybierz profil :<br>< ⓒ Mistzostwach Polski ×  BDO : Logowanie × ⑨<br>rgin.gow.pl/login/login?ssot=n4fayb3h6exme2wmkdmt                                                                                                    | zaufany<br>Szkolenia dla lekarzy 🛛 🗙                                                                                                    | Gupoważnienie a pełn: ×   (                                                                                                    | ⊙ Mistrzostwa Polski L= ×   ∞∞ BDO                                                                                                    | Wsparcie użytkownik<br>formularz kontaktowy lub te<br>X 💟 Logowanie                                                                                                    | a poprzez<br>al. 22 34 04 050                                                                                                    | x   + − Ø                                                                                                    |
| ginRequest L Logowanie: wybierz profil :                                                                                                    | Zaufany<br>Szkolenia dla lekarzy X<br>O Demografia 2015*                                                                                          | G upowaznienie a pełn: X   (<br>v2 💱 Urząd Miasta Łodzi z 📀                                                                                                    | Mistrzostwa Polski Le X BDO ScrumLearningQues      Creentar2 Str                                                                                                    | Vsparcie użytkownik<br>formularz kontaktowy lub te<br>x 🙄 Logowanie  <br>ny-M 🍖 https://nebory.kprm                                                                                                    | a poprzez<br>al. 22 34 04 050<br>Loging: X S Www.rejestr-bdo.mc<br>B BIP UMED Polskie Towarzystwo.                                                                                                    | x   + − 0<br>X □ 2 Wstrzymano<br>>>   □ Wszystkie za                                                                                                    |
| ginRequest<br>L Logowanie: wybierz profil :<br>* © Mistzastwach Polski × = BDO : Logowanie ×<br>gin.gov.pl/login/login?ssot=n4fayb3h6exme2wmkdmt<br>© Postepowania kwalif ⓒ L CEDG ⓒ Demografia-lekarze                                                                                                    | Zaufany<br>Szkolenia dla lekarzy ×<br>O Demografia 2015:                                                                                          | G upoważnienie a pełn: X (<br>v2 Vrząd Miasta Łodzi i G                                                                                                    | ♂ Mistzostwa Polski L: × ■ BDO ScrumLearningQues ♥ Creentarz Str                                                                                                    | Wsparcie użytkownik<br>formularz kontaktowy lub te<br>x Dogowanie  <br>ny-M https://nabory.kprm (                                                                                                    | a poprzez<br>al. 22 34 04 050<br>Loging: X S www.rejestr-bdo.mo<br>BIP UMED Polskie Towarzystwo.                                                                                                    | x   + - □<br>Wstrzymano<br>                                                                                                    |
| sinRequest<br>Logowanie: wybierz profil<br>(© Mistzostwach Polski × ) = 800: Logowanie × )<br>grin.gow.pl/login/login?ssot=n4fayb3h6exme2wmkdmt<br>Postępowania kwalif (© 12 CEIDS (© Demografia-lekarze                                                                                                    | zaufany<br>Sokolenia dla lekary ×<br>O Demografia 2015<br>O Demografia 2015                                                                       | ( ⓒ upoważnienie a pełn: × ( )<br>v2 ♀ Urząd Miasta Łodzi L �                                                                                                    | Mistrzostwa Polski Le X === BDO     ScrumLearningQues     Creentarz Sz                                                                                                    | Wsparcie użytkownik<br>formularz kontaktowy lub te<br>x 💟 Logowanie  <br>ny-M 😨 https://nabory.kprm (                                                                                                    | a poprzez<br>al. 22 34 04 050<br>Loging: X  www.rejestr-bdo.mc<br>BIP UMED  Polskie Towarzystwo.                                                                                                    | x   + - 0<br>★ 0 2 Wstrzymano<br>. >   ► Wszystkie zz                                                                                                    |
| ginRequest<br>Logowanie: wybierz profil .<br>× © Mistrzostwach Polski × 戸 BDO: Logowanie × ♪<br>rgin.gov.pl/login/login?ssot=n4fayb3h6exme2wmkdmt<br>Postepowanie kweif ⓒ ☶ CEDG ⓒ Demografia-lekarze<br>© gov.pl<br>Zaloguj się do usługi BDO                                                                                                    | zaufany<br>Sztolenie dla letarzy ×<br>O Demografia 2015                                                                                           | G upowaznienie a pełn: × ↓ (<br>v2 ♀ Urząd Miasta Łodzi I ♥                                                                                                    | Mistrzostwa Polski L: X = 80 ScrumLearningQues  Crementari2 Str                                                                                                    | Wsparcie użytkownik<br>formularz kontaktowy lub te<br>x CLogowanie  <br>ny – M A https://nabory.kprm (<br>https://nabory.kprm (                                                                                                    | a poprzez<br>el. 22 34 04 050<br>Loging: X S www.rejestr-bdo.mc<br>BIP UMED Polskie Towarzystwo.                                                                                                    | ×   + - 0<br>★ 0 @ Wstzymano<br>- >   > Wszystkie za                                                                                                    |
| pinRequest<br>L Logowanie: wybierz profil<br>× © Mistrzostwach Polski × © BDO:Logowanie × ©<br>sgin.gov.pl/login/login?ssot=n4fayb3h6exme2wmkdmt<br>© Postepowanie kwelf ⓒ ≧ CEDG ⓒ Demografia-lekarze<br>© gov.pl<br>Zaloguj się do usługi BDO<br>Ostatnio wybrany sposób logowania                                                                                                    | zaufany<br>Stolenia dla letaray ×<br>Demografia 2015<br>Demografia 2015                                                                           | <ul> <li>         G upoważnienie a pełn: × ↓         (</li></ul>                                                                                                    | Mistrzostwa Polski iz X = BDO ScrumLearningQues  Creentar2 Str                                                                                                    | Wsparcie użytkownik<br>formularz kontaktowy lub te<br>x C Logowanie  <br>ny – M A https://nebory.kprm ()<br>941<br>0<br>0<br>0<br>0<br>0<br>0<br>0<br>0<br>0<br>0<br>0<br>0<br>0                                                                                                    | a poprzez<br>el. 22 34 04 050<br>Loging: X S www.rejestr-bdo.mo<br>B BIP UMED Polskie Towarzystwo.                                                                                                    |                                                                                                    |
| ginRequest<br>Logowanie: wybierz profil<br>x S Mistzostwach Polski x S BDO: Logowanie x S<br>gin.gov.pl/login/login?ssot=n4fayb3h6exme2wmkdmt<br>Rostepowania kwalif S CEDG O Demografia-lekarze<br>S Postepowania kwalif S CEDG O Demografia-lekarze<br>S gov.pl<br>Zaloguj się do usługi BDO<br>Ostatnio wybrany sposób logowania                                                                                                    | zaufany ×<br>Szkolenia dla lekary ×<br>© Demografia 2015                                                                                          | G upoważnienie a pełn:     ×     ↓       v2     Vrząd Miasta Łodzi i     ●                                                                                                    | Mistrzostwa Polski I.: X === BDO ScrumLearningQues Creentarz Str                                                                                                    | Wsparcie użytkownik<br>formularz kontaktowy lub te<br>x Logowanie  <br>ny-M https://nabory.kprm ()                                                                                                    | a poprzez<br>eł. 22 34 04 050<br>Loging: X                                                                                                    |                                                                                                    |
| x C Mistrzostwach Polsk x C Mistrzostwach Polsk x Mistrzostwach Polsk x Mistrzostwach Polsk x Mistrz | zaufany<br>Sztolenia dla letarzy ×<br>© Demografia 2015<br>@ polski<br>×                                                                          |                                                                                                    | Mistrzostwe Polski Le X ev BDO<br>ScrumLearningQues V Creentar 2 Str                                                                                                    | Wsparcie użytkownik<br>formularz kontaktowy lub te<br>w Cogowanie j<br>ny – M Chtps://nabory.kpm (<br>butps://nabory.kpm (<br>butps:                                                                                                    | a poprzez<br>el, 22 34 04 050<br>Loging: X S www.rejestr-bdo.mc<br>BIP UMED Polskie Towarzystwo.                                                                                                    | x   + - 0<br>Q Wstzyman<br>) Q Wszystkie za                                                                                                    |
| I Logowanie: wybierz profil  C Logowanie: wybierz profil  O Logowanie w  O Logowanie w  O Logowanie w  O Logowanie  O Logowanie  O Lo | zaufany<br>Stolenia dla letarzy ×<br>Demografia 2015<br>polski<br>>                                                                               | G upoważnienie a pełn:     X     I       +2     Vrząd Miasta Łodzi :     S                                                                                                    | Mistrzostwa Polski iz X      N      BDO     ScrumLearningQues     Crentar2 Str      T                                                                                                    | Wsparcie użytkownik<br>formularz kontaktowy lub te<br>x C Logowanie  <br>ny – M A https://nebory.kprm (<br>blowód                                                                                                    | a poprzez<br>l. 22 34 04 050<br>Loging: X      vww.zejestr-bdo.mc<br>B BP UMED      Polskie Towarzystwo.                                                                                                    |                                                                                                    |
| pinRequest         L Logowanie: wybierz profil         ×                                                                                                    | zaufany<br>Stolenia dla letary ×<br>Demografia 2015<br>polski<br>>                                                                                |                                                                                                    | Mistrzostwa Polski iz X == BDO ScrumLearningQues C Cmentar2 Str                                                                                                    | Wsparcie użytkownik<br>formularz kontaktowy lub te<br>x CLogowanie  <br>ny – M A https://nabory.kprm (<br>butter<br>butter                                                                                                    | a poprzez<br>al. 22 34 04 050<br>Loging: X  Www.rejestr-bdo.mo<br>BIP UMED  Polske Towarzystwo.<br>BIP UMED  Polske Towarzystwo<br>Polske Towarzystwo<br>Polsk | x     +     -     0       x     .     .     .     Wetrzymano       .     .     .     .     .                                                                                                    |
| <b>CEDERATE:</b> Wybierz profil <b>CIO:</b> Logowanie: wybierz profil rgin, gov.pl/login/login?ssot=n4fayt3h6exme2wmkdmt Postępowanie kweit  Postępowanie kweit  CEDG  Demografia-lekarze <b>CEDG</b> Demografia-lekarze <b>CEDG</b> Demograf                                                                                                    | zaufany ×<br>Stolene dla letary ×<br>Demografia 2015<br>polski                                                                                    | Image: Second state of the second state of the second | Mistrzostwe Polski Le X NO BOO                                                                                                    | Wsparcie użytkownik<br>formularz kontaktowy lub te<br>w C Logowanie  <br>ny – M C https://nebory.kpm (<br>buwód )<br>buwód )<br>bu | <ul> <li>a poprzez</li> <li>ał. 22 34 04 050</li> <li>boging: X Swww.rejestr-bdo.mc</li> <li>BIP UMED Polskie Towarzystwo.</li> </ul>                                                                                                    | x   + - 0                                                                                                    |
| Image: separate separate                                | zaufany x<br>Stolenia dla letarry x<br>Demografia 2015<br>Demografia 2015<br>Demografia 2015<br>C<br>Demografia 2015<br>X<br>Demografia 2015<br>X | G upowaznienie a pełn:       X       (         r2       Vrząd Miasta Łodzi ±       S                                                                                                    | Mistrostwa Polski iz X = 800 ScrumLearningQues C Cmentar: Str                                                                                                    | Wsparcie użytkownik<br>formularz kontaktowy lub te<br>ny-M Interview interview interview                                                                                                    | a poprzez<br>eł. 22 34 04 050<br>Loging: X      www.rejestr-bdo.mo<br>BIP UMED      Polskie Towarzystwo.                                                                                                    | ×   + - 0<br>★ 0 @ Wstzymane<br>- *   C Wszystkie za                                                                                                    |
| Image: province in the province in the province in           | zaufany × × × × × × × × × × × × × × × × × × ×                                                                                                    | Image: Constraint of the system       Image: Constraint of the system       Image: Constraint of the system         V2       Image: Constraint of the system       Image: Constraint of the system       Image: Constraint of the system         V2       Image: Constraint of the system       Image: Constraint of the system       Image: Constraint of the system       Image: Constraint of the system         V2       Image: Constraint of the system       Image: Constraint of the system       Image: Constraint of the system       Image: Constraint of the system         V2       Image: Constraint of the system       Image: Constraint of the system       Image: Constraint of the system       Image: Constraint of the system         V2       Image: Constraint of the system       Image: Constraint of the system       Image: Constraint of the system       Image: Constraint of the system         V2       Image: Constraint of the system       Image: Constraint of the system       Image: Constraint of the system       Image: Constraint of the system         V2       Image: Constraint of the system       Image: Constraint of the system       Image: Constraint of the system       Image: Constraint of the system         V2       Image: Constraint of the system       Image: Constraint of the system       Image: Constraint of the system       Image: Constraint of the system         V2       Image: Constrate       Image: Constraint of the                                                                                                    | Mistrostwa Polski iz X === BDO ScrumLearningQues  Crementar 2 Str                                                                                                    | Vsparcie użytkownik<br>formularz kontaktowy lub te<br>x C Logowanie  <br>ny-M https://naboy.kprm (<br>bity c logowanie  <br>bity c logowanie  <br>pierz aplikację                                                                                                    | a poprzez<br>eł. 22 34 04 050<br>Loging: X                                                                                                    | × +   -   •   •   •   •   •   •   •   •   •   •   •   •   •   •   •   •   •   •   •   •   •   •   •   •   •   •   •   •   •   •   •   •   •   •   •   •   •   •   •   •   •   •   •   •   •   •   •   •   •   •   •   •   •   •   •   •   •   •   •   •   •   •   •   •   •   •   •   •   •   •   •   •   •   •   •   •   •   •   •   •   •   •   •   •   •   •   •   •   •   •                                                                                                    |
| <b>Logowanie: wybierz profil Cogowanie: wybierz profil Cogwanie: wybierz profil Cogwanie: x i i i i i i i i i i i i i i i i i i </b>                                                                                                    | zaufany ×                                                                                                    | Image: Second state of the second state of the second | Mistrostwe Polski L: X BDO SroumLearningQues  Creature State                                                                                                    | Vsparcie użytkownik<br>formularz kontaktowy lub te<br>v C Logowanie<br>ny-M https://nabory.kpm<br>bowdd v v v<br>bowd v v v<br>v v v v v v v v v v v v v v v v                                                                                                     | a poprzez<br>bł. 22 34 04 050<br>Loging: X  Www.rejestr-bdo.mc<br>BIP UMED  Polskie Towarzystwo.<br>BIP UMED  Polskie Towarzystwo.<br>Polskie Towarzystwo.<br>Polskie                    | × + - Image: Constraint of the second second sec |
| Improved to the provincie of the provincie of           | zaufany x<br>Stolenia dla letarry x<br>Demografia 2015<br>polski<br>><br>><br>><br>><br>>                                                         | G upowaznienie a pełn:       X       (         r2       Vrząd Miasta Łodzi L       S                                                                                                    | Mistrostwa Polski iz X = 800 SorumLearningQues  Community Community Comm | Vsparcie użytkownik<br>formularz kontaktowy lub te<br>× C Logowanie  <br>ny – M N https://nebory.kpm (<br>powdd<br>v – V – V – V – V – V – V – V – V – V –                                                                                                    | a poprzez<br>eł. 22 34 04 050<br>Loging: X      www.rejestr-bdo.mc<br>BIP UMED      Polskie Towarzystwo.<br>Polskie Towarzystwo.<br>Polskie Towarzystw                                                                                                    | × + -   * •   • •   • •   • •   • •   • •   • •   • •   • •   • •   • •   • •   • •   • •   • •   • •   • •   • •   • •   • •   • •   • •   • •   • •   • •   • •   • •   • •   • •   • •   • •   • •   • •   • •   • •   • •   • •   • •   • •   • •   • •   • •   • •   • •   • •   • •   • •   • •   • •   • •   • •   • •   • •   • •   • •   • •   • •   • •   • •   • •   •                                                                                                    |
| Profil zaufany   Użyl loginu i hasła lub bankowości elektronicznej   Profil zaufany Użyl loginu i hasła lub bankowości elektronicznej  Pacostałe sposoby logowania    Image: Profil zaufany   Użyl loginu i hasła lub bankowości elektronicznej   Profil zaufany Użyl loginu i hasła lub bankowości elektronicznej  Pacostałe sposoby logowania    Image: Profil zaufany   Użyl loginu i hasła lub bankowości elektronicznej   Profil zaufany Użyl loginu i hasła lub bankowości elektronicznej  Pacostałe sposoby logowania    Image: Profil zaufany   Użyl loginu i hasła lub bankowości elektronicznej   Profil zaufany Użyl loginu i hasła lub bankowości elektronicznej  Pacostałe sposoby logowania    Image: Profil zaufany   Użyl loginu i hasła lub bankowości elektronicznej                                                                                                    | zaufany ×<br>Sztolena dla letarz ×<br>© Demografia 2015<br>© polski                                                                               | Image: Second state in the second state in the second | Mistrostwa Polski iz X == 800 ScrumlearningQues  Cremtar Ski                                                                                                    | Vsparcie užytkownik<br>formularz kontaktowy lub te<br>× C Logowanie<br>ny-M https://naboy.kprm (<br>blowdd ) (<br>C C C C C C C C C C C C C C C C C C C                                                                                                     | a poprzez<br>eł. 22 34 04 050<br>Loging: X  www.rejest-bdo.mo<br>BIP UMED Polskie Towarzystwo.<br>BIP UMED Polskie Towarzystwo.<br>Polskie Towarzystwo.<br>Polskie Tow                   | x + - 0<br>x · · · · · · · · · · · · · · · · · · ·                                                                                                    |

1.2 Logowanie: Wybierz sposób (profil założony poprzez Urząd lub przez bank):

| Login 🕣 Profil zaufany                                                  |     |                           |                             |            |                     |
|-------------------------------------------------------------------------|-----|---------------------------|-----------------------------|------------|---------------------|
| Zaloguj się za pomocą nazwy<br>użytkownika lub adresu e-mail            |     | Zaloguj się<br>lub innego | przy pomoc<br>dostawcy      | y banku    |                     |
| PL   UA                                                                 |     | ¢                         | mBank                       | envelo     | e-dowód             |
| Nazwa użytkownika lub adres e-mail                                      |     | Bank Polski               |                             |            |                     |
| Wpisz nazwę użytkownika lub adres e-mail Nie pamiętam nazwy użytkownika | LUB | Santander                 |                             | Bank Pekao |                     |
| Haslo<br>Wpisz hasło                                                    |     | ING 🍌                     | Millennium                  |            | © KASA<br>STEFCZYKA |
| Nie pamiętam hasła<br>ZALOGUJ SIĘ                                       |     |                           | B S Ś                       | ıntelıgo   | BNP PARIBAS         |
|                                                                         |     | Environmenter             | Certyfikat<br>kwalifikowany |            |                     |

2. Wybierz "Opcje", na dole strony. <u>Powtórz schemat x2</u> – wybierzesz podmiot oraz adres miejsca, gdzie wytwarzane są odpady

| ← → C ⋒ 😁 rejest            | -bdo.mos.gov.pl/User/ChooseCompany                                          |                                        |                                             |                                              |                       |                                                          |                                                          | ☆               | 🔳 🧕 Wstrzymano          |
|-----------------------------|-----------------------------------------------------------------------------|----------------------------------------|---------------------------------------------|----------------------------------------------|-----------------------|----------------------------------------------------------|----------------------------------------------------------|-----------------|-------------------------|
| 🛨 Bookmarks 💊 Poczta Hipo 💈 | Postępowania kwalif 🔕 🚹 CEIDG 🔇 Der                                         | nografia-lekarze 🔇 Demografia 2015 v2  | 👰 Urząd Miasta Łodzi 📖 🔇                    | ScrumLearningQues 💡 Cr                       | mentarz Stary – M 🧧   | https://nabory.kprm 🔇 B                                  | 3IP UMED 🛛 😗 Polskie Towarzy                             | stwo            | »   🗅 Wszystkie zakł    |
|                             | E Menu Brak wybranego podmiotu                                              | OPCJE 🔻                                | MIEJSCE PROWADZENIA D<br>Brak wybranego mie | ziaŁaLNOŚCI:<br>-jsca prowadzenia działalnoś | ci OPCJE 🔻            | A A A A A A                                              | A 🛱 🖂                                                    | (D) Wojciech    | Wyloguj                 |
| 🏠 STRONA GŁÓWNA             | <b>Wybór podmiotu</b><br>Lista podmiotów, do których użytkownik poslada dos | .ep                                    |                                             |                                              |                       |                                                          |                                                          | 🗅 Rejes         | tr BDO / Wybór podmiotu |
| 🗊 REJESTR PODMIOTÓW         |                                                                             |                                        |                                             |                                              |                       |                                                          |                                                          |                 |                         |
| WNIOSKI                     | Czy chcesz przypisać konto                                                  | podmiotu do użytkownika 2              |                                             |                                              |                       |                                                          |                                                          |                 |                         |
| 🖻 EWIDENCJA ODPADÓW 🛛 👻     | Wykonanie tej czynności spowoduje po                                        | wiązanie zalogowanego przez Krajowy Wę | eł Identyfikacji Elektronicznej użj         | ytkownika z kontem podmio                    | tu zarejestrowanego w | BDO. Potrzebny będzie logi                               | in (numer rejestrowy podmio                              | tu) oraz hasło. | (1)                     |
| 🖹 SPRAWOZDAWCZOŚĆ 🗸 🗸       | PRZYPISZ KONTO PODMIOTU                                                     |                                        |                                             |                                              |                       |                                                          |                                                          |                 |                         |
| (?) WSPARCIE UŻYTKOWNIKA    |                                                                             |                                        |                                             |                                              |                       |                                                          |                                                          |                 |                         |
| 📄 LINKI DO REJESTRÓW W UE   |                                                                             |                                        | \                                           | Nybierz podmio                               | t                     |                                                          |                                                          |                 |                         |
|                             |                                                                             |                                        | LIC.                                        | zba wszystkich podmiotov                     | V: 1                  |                                                          |                                                          |                 |                         |
|                             | Wyszukiwanie podmiotu                                                       |                                        |                                             |                                              |                       |                                                          |                                                          |                 |                         |
|                             | Numer rejestrowy                                                            | Nazwa podmiotu                         | NIP                                         |                                              | Adres                 |                                                          |                                                          |                 |                         |
|                             |                                                                             |                                        |                                             |                                              |                       |                                                          |                                                          |                 |                         |
|                             |                                                                             |                                        |                                             |                                              |                       |                                                          |                                                          | O Szukaj II     |                         |
|                             |                                                                             |                                        |                                             |                                              |                       |                                                          |                                                          | - SEditaj       |                         |
|                             | Lp. Numer rejestrowy 🔶                                                      | Nazwa podmic                           | u                                           | ♦ NIP ♦                                      |                       | Adres                                                    |                                                          |                 |                         |
|                             | 1 000234497                                                                 | OKRĘGOWA IZBA LE                       | KARSKA W ŁODZI                              | 7251051139                                   | Kraj: Polska, Wojewó  | dztwo: ŁÓDZKIE, Powiat: Łó<br>Łódź. Ulica: Czerwona 3. K | dź, <b>Gmina:</b> Łódź-Śródmieści<br>od pocztowy: 93-005 | e, Miejscowość: | Opcje 🗸                 |
|                             |                                                                             |                                        |                                             |                                              |                       |                                                          | 2                                                        |                 | rybierz >               |
|                             |                                                                             |                                        |                                             |                                              |                       |                                                          |                                                          | A Użytl         | kownicy                 |

# Wybierz kolejno: 1 Sprawozdawczość; 2 Sprawozdawczość o wytwarzanych odpadach i o gospodarowaniu odpadami; 3 +Nowe sprawozdanie

|                                                                                 | ≡Menu                                         | WYBRANY PODMIOT:<br>OKREGOWA IZBA LEKARSKA V | V ŁODZI OPO                  | ije 🕶 ( | OKREGOWA IZBA LE | ZIAŁALNOŚCI:<br>KARSKA W ŁOI      | DZI                                    | OPCJE 🔻 | A A A | AAA                 | f          |              | (D) Wojciech                   | Wyloguj              |
|---------------------------------------------------------------------------------|-----------------------------------------------|----------------------------------------------|------------------------------|---------|------------------|-----------------------------------|----------------------------------------|---------|-------|---------------------|------------|--------------|--------------------------------|----------------------|
| 🏠 STRONA GŁÓWNA                                                                 | Spraw                                         | ozdawczość o wytwarzanych odpada             | ch i o gospodarowaniu odpada | imi     |                  |                                   |                                        |         | c     | i Sprawozdawczość / | Sprawozdaw | zość o wytwa | rzanych odpadach i o gos       | podarowaniu odpadami |
| 🗊 REJESTR PODMIOTÓW                                                             |                                               |                                              |                              |         |                  |                                   |                                        |         |       |                     |            |              |                                |                      |
| 😇 WNIOSKI                                                                       | Wys                                           | szukiwanie sprawozdań                        |                              |         |                  |                                   |                                        |         |       |                     |            |              |                                | ~                    |
| 🖻 EWIDENCJA ODPADÓW 🛛 🗸                                                         |                                               | Citrowonie wyników według roku               | Rok sorawozdawczy            |         |                  |                                   |                                        |         |       |                     |            |              |                                |                      |
| 📋 SPRAWOZDAWCZOŚĆ 🛛 🗸                                                           | $\langle                                    $ | 1                                            | rokspinikozowiczy            |         |                  |                                   |                                        |         |       |                     |            |              |                                |                      |
| SPRAWOZDAWCZOŚĆ O                                                               |                                               | lania                                        |                              |         |                  |                                   | Status sprawozdania                    |         |       |                     |            |              |                                | ~                    |
| OPAKOWANIACH I O<br>GOSPODAROWANIU<br>ODPADAMI                                  | A                                             | dresat                                       |                              |         |                  |                                   |                                        |         |       |                     |            |              |                                |                      |
| SPRAWOZDAWCZOŚĆ O<br>WYTWARZANYCH<br>ODPADACH I O<br>GOSPODAROWANIU<br>ODPADAMI | ¢                                             | 2                                            |                              |         |                  |                                   |                                        |         |       |                     |            |              | <b>Q</b> Szukaj <sup>lub</sup> | i Wyczyść            |
| SPRAWOZDAWCZOŚĆ<br>KOMUNALNA                                                    |                                               |                                              |                              |         | Lista spra<br>ua | WOZdań<br>:ba wszystkich          | + Nowe sprawoz                         | danie   |       | 3                   |            |              |                                |                      |
| () WSPARCIE UŻYTKOWNIKA                                                         |                                               |                                              |                              |         |                  |                                   |                                        |         |       |                     |            |              |                                |                      |
| 📄 LINKI DO REJESTRÓW W UE                                                       |                                               | Lp. Numer spr                                | awozdania                    | \$      | Okres sprawozda  | iwczy                             | ¢                                      | Adresat | ¢     | Data zł             | ożenia     |              | 🗢 Status                       | \$                   |
|                                                                                 |                                               |                                              |                              |         | Bra              | k informacji o                    | sprawozdaniach                         |         |       |                     |            |              |                                |                      |
|                                                                                 |                                               |                                              |                              |         |                  |                                   |                                        |         |       |                     |            |              |                                |                      |
|                                                                                 |                                               |                                              |                              |         |                  |                                   |                                        |         |       |                     |            |              |                                |                      |
| ttps://reiestr-bdo.mos.gov.pl/Report2024                                        | /WasteReport                                  |                                              |                              |         | V.               | /sparcie użytko<br>arz kontaktowy | wnika poprzez<br>lub tel, 22 34 04 050 |         |       |                     |            |              |                                |                      |

### 4. Wybierz okres sprawozdawczy, adresata (Urząd Marszałkowski Województwa Łódzkiego ), wprowadź adres e-mail

|                                                                                    | E MERLU WYBRANY PODMIOT:<br>MIESICE PROVINAZENIA DZIALANIJOŚCI:<br>OKRĘGOWA IZBA LEKARSKA W LODZI OPCJE V OKRĘGOWA IZBA LEKARSKA W LODZI OPCJE V A A A A A A A A A A A A A A A A A A                                                                                                    |
|------------------------------------------------------------------------------------|----------------------------------------------------------------------------------------------------|
| 🏠 STRONA GŁÓWNA                                                                    | Sprawozdawczość o wytwarzanych odpadach i o gospodarowaniu odpadami 🗅 Sprawozdawczość / Sprawozdawczość / Sprawozdawczd |
| T REJESTR PODMIOTÓW                                                                |                                                                                                    |
| MNIOSKI                                                                            | Nowe sprawozdanie o wytwarzanych odpadach i o gospodarowaniu odpadami                                                                                                    |
| 🖻 EWIDENCJA ODPADÓW 🛛 👻                                                            |                                                                                                    |
| 🖹 SPRAWOZDAWCZOŚĆ 🗸 🗸                                                              | Okres sprawozdawczy *                                                                                                    |
| SPRAWOZDAWCZOŚĆ O<br>PRODUKTACH,<br>OPAKOWANIACH I O<br>GOSPODAROWANIU<br>ODPADAMI | 2023 ROK Adresat *  Urząd Marszałkowski Województwa Łódzkiego E-mail służbowy podmiotu składającego sprawozdanie * Telefon służbowy podmiotu składającego sprawozdanie                                                                                                    |
| SPRAWOZDAWCZOŚĆ O<br>WYTWARZANYCH<br>ODPADACH I O<br>GOSPODAROWANIU<br>ODPADAMI    | Powtórz e-mail służbowy *                                                                                                    |
| SPRAWOZDAWCZOSC<br>KOMUNALNA                                                       | ← Powrót do listy lub Wyczyść                                                                                                    |
| (?) WSPARCIE UŻYTKOWNIKA                                                           |                                                                                                    |
| 🗖 LINKI DO REJESTRÓW W UE                                                          |                                                                                                    |
|                                                                                    | Wsparcie użytkownika poprzez                                                                                                    |

### 5. <u>W dziale I</u>, wybierz kolejno: "Opcje", "+Dodaj"

|                                                                                                    | <b>≡</b> Menu | WYBRANY PODMIOT:<br>OKRĘGOWA IZBA LEKARSKA W ŁODZI                                                       | OPCJE 🔻                                       | MIEJSCE PROWADZENIA DZIAŁALNOŚCI:<br>OKRĘGOWA IZBA LEKARSKA W ŁO | DZI OPCJE 👻                 | A A A <b>A A A</b> | ß | (D) Wojciech |         | W |
|----------------------------------------------------------------------------------------------------|---------------|----------------------------------------------------------------------------------------------------|-----------------------------------------------|------------------------------------------------------------------|-----------------------------|--------------------|---|--------------|---------|---|
| 🏠 STRONA GŁÓWNA                                                                                                 |               | Imię i nazwisko lub nazwa podmiotu                                                                       |                                               |                                                                  |                             |                    |   |              |         |   |
| T REJESTR PODMIOTÓW                                                                                             |               | OKRĘGOWA IZBA LEKARSKA W ŁODZI                                                                           |                                               |                                                                  |                             |                    |   |              |         |   |
| B WNIOSKI                                                                                                    |               | Numer rejestrowy 000234497                                                                               |                                               | NIP<br>7251051139                                                |                             | NIP Europejski     |   |              |         |   |
| 🖻 EWIDENCJA ODPADÓW 🛛 👻                                                                                         |               | Adres zamieszkania lub siedziby                                                                          |                                               |                                                                  |                             |                    |   |              |         |   |
| 🖹 SPRAWOZDAWCZOŚĆ 🗸                                                                                             |               | Kraj: Polska, Województwo: ŁÓDZKIE, Powiat: Łód                                                          | ź, <b>Gmina</b> : Łódź-Śródr                  | dmieście, <b>Miejscowość</b> : Łódź, <b>Ulica</b> : Czerwo       | ona 3, Kod pocztowy: 93-005 |                    |   |              |         |   |
| SPRAWOZDAWCZOŚĆ O<br>PRODUKTACH,<br>OPAKOWANIACH I O<br>GOSPODAROWANIU<br>ODPADAMI                              | c             | X Katalog odpadów, dla których należy podać szacunkową z                                                 | awartość suchej masy,                         | y, w przypadku sporządzania działów III, IV, V, V                | 71, VII, XI, XII, XIII.     |                    |   |              | Edycja  | ] |
| SPRAWOZDAWCZOŚĆ O<br>WYTWARZANYCH<br>ODPADACH I O<br>GOSPODAROWANIU<br>ODPADAMI<br>SPRAWOZDAWCZOŚĆ<br>KOMUNALNA |               | Dział  <br>Dane identyfikujące podmiot sporządzaj<br>Tabela 1. Dane identyfikujące podmiot sporządzający | <b>ący sprawozdar</b><br>sprawozdanie oraz za | anie oraz zakres przekazywanych<br>zakres przekazywanych danych  | danych                      |                    |   | C + Dodaj    | Dpcje 🗸 |   |

formularz kontaktowy lub tel. 22 34 04 050

Wybierz: "Nazwa miejsca prowadzenia działalności"; wpisz nazwę miejsca(adres wytwarzania odpadów), wybierz datę rozpoczęcia działalności, następnie kliknij w "+Dodaj PKD" i wybierz numer PKD działalności. Dla praktyk jest to:
 26. 21 Janaktyk jest to:

86.21[praktyka lekarska ogólna]

86.22[praktyka lekarska specjalistyczna]

86.23[praktyka lekarska dentystyczna]

|                                                                                    | ≡Men | WYBRANY PODMIOT:<br>OKRĘGOWA IZBA LEKARSKA W ŁODZI        | OPCJE 👻          | OKRĘGOWA IZBA LEKARSKA W ŁODZI | OPCJE 👻           |                                        | 6 | ⊴ ( <u>0</u> | Wojciech | Wyloguj |
|------------------------------------------------------------------------------------|------|-----------------------------------------------------------|------------------|--------------------------------|-------------------|----------------------------------------|---|--------------|----------|---------|
| 🏠 STRONA GŁÓWNA                                                                    |      | Dział I Tabela 1. Dane identyfikują                       | ce podmiot s     | sporządzający sprawozdani      | e oraz zakres prz | ekazywanych danych                     |   |              |          |         |
| 🗊 REJESTR PODMIOTÓW                                                                |      | Dane miejsca prowadzenia działalności                     |                  |                                |                   |                                        |   |              |          |         |
|                                                                                    |      | Dane podmiotu sporządzającego sprawozdanie                |                  |                                |                   |                                        |   |              |          |         |
| 🖻 EWIDENCJA ODPADÓW 🖌                                                              |      | Nazwa miejsca prowadzenia działalności *                  |                  |                                |                   | Numer miejsca prowadzenia działalności |   |              |          |         |
| 🗎 sprawozdawczość 🗸                                                                |      | Adres miejsca prowadzenia działalności                    |                  |                                |                   |                                        |   |              |          |         |
| SPRAWOZDAWCZOŚĆ O<br>PRODUKTACH,<br>OPAKOWANIACH I O<br>GOSPODAROWANIU<br>ODPADAMI |      | Data rozpoczącia działalności w zakresie gospodarki odpad | ami              |                                |                   |                                        |   |              |          |         |
| SPRAWOZDAWCZOŚĆ O<br>WYTWARZANYCH<br>ODPADACH I O                                  |      | Rodzaj prowadzonej działalności według                    | klasyfikacji PKD | + Dodaj PKD 0                  |                   |                                        |   |              |          |         |
| GOSPODAROWANIU<br>ODPADAMI                                                         |      | Lp. Symbol                                                | РКD              |                                |                   | Opis                                   |   |              |          |         |
| SPRAWOZDAWCZOŚĆ<br>KOMUNALNA                                                       |      |                                                           |                  |                                | Brak informa      | cji o kodach PKD                       |   |              |          |         |
| ③ WSPARCIE UŻYTKOWNIKA                                                             |      |                                                           |                  |                                |                   |                                        |   |              |          |         |
| 🗖 LINKI DO REJESTRÓW W UE                                                          |      | Sposób gospodarowania odpadami *                          |                  |                                |                   |                                        |   |              |          |         |
|                                                                                    |      | Odzysk                                                    |                  |                                |                   |                                        |   |              |          |         |
|                                                                                    |      | Przygotowanie do ponownego użycia                         |                  |                                |                   |                                        |   |              |          |         |
|                                                                                    |      | Recykling                                                 |                  |                                |                   |                                        |   |              |          |         |
|                                                                                    |      | Prace ziemne                                              |                  |                                |                   |                                        |   |              |          |         |
|                                                                                    |      | Pozostałe procesy odzysku                                 |                  |                                |                   |                                        |   |              |          |         |
|                                                                                    |      | Unieszkodliwianie                                         |                  |                                |                   |                                        |   |              |          |         |
|                                                                                    |      | Składowanie                                               |                  |                                |                   |                                        |   |              |          |         |
|                                                                                    |      | Inny proces unieszkodliwiania                             |                  |                                |                   |                                        |   |              |          | ^       |

Zaznacz pole "Wytwarzanie", a następnie "Zapisz". Cofnij się do listy działów[ na dole strony]

7. <u>Przejdź do działu XI</u>. "Informacja o wytworzonych odpadach", wybierz "Opcje", następnie "+Dodaj" Przewiń w dół, wybierz "+Dodaj miejsce". Uzupełnij "Nazwa miejsca prowadzenia działalności"

8. Wybierz miejsce prowadzenia działalności\* (wytwarzania odpadów), naciśnij "zapisz". \*Jeżeli miejscem wytwarzania odpadów jest siedziba, wpisz "Siedziba", jeżeli jest to inny adres wpisz nazwę, jaką wpisano przy dodawaniu miejsca wytwarzania odpadów.

#### 9. Wybierz "Opcje", następnie "Odpady wytworzone poza instalacją".

|                                                                                                    | ≡Mer | nu 🗖 or                            | RĘGOWA IZBA LEKAF                                                                 | RSKA W ŁOD                      | DZI                                | OPCJE 🔻                                                     | V 6               | Brak wybranego miejsca prowadzenia działalności                                                                                            | OFCJE +                        |            | AA           | ι <sub>Ο</sub> ι |                                             | 0                             |                                                |
|----------------------------------------------------------------------------------------------------|------|------------------------------------|-----------------------------------------------------------------------------------|---------------------------------|------------------------------------|-------------------------------------------------------------|-------------------|----------------------------------------------------------------------------------------------------|--------------------------------|------------|--------------|------------------|---------------------------------------------|-------------------------------|------------------------------------------------|
| 🟠 STRONA GŁÓWNA                                                                                                    |      | 0002344                            | 97                                                                                |                                 |                                    |                                                             | 725               | 51051139                                                                                                    |                                |            |              |                  |                                             |                               |                                                |
| 🗊 REJESTR PODMIOTÓW                                                                                                    |      | Adres zam<br><b>Kraj</b> : Po      | eszkania lub siedziby<br>ska, <b>Województwo</b>                                  | : ŁÓDZKIE, I                    | Powiat: Łódź, G                    | mina: Łódź-Śródi                                            | mieście, <b>M</b> | <b>fiejscowość</b> : Łódź, <b>Ulica</b> : Czerwona 3, <b>Kod poczto</b>                                                                    | <b>wy</b> : 93-005             |            |              |                  |                                             |                               |                                                |
| wnioski                                                                                                    |      |                                    |                                                                                   |                                 |                                    |                                                             |                   |                                                                                                    |                                |            |              |                  |                                             |                               | <b>Q</b> Podgląd                               |
| 🖻 EWIDENCJA ODPADÓW 🛛 👻                                                                                                    |      |                                    |                                                                                   |                                 |                                    |                                                             |                   |                                                                                                    |                                |            |              |                  |                                             |                               |                                                |
| 🖹 SPRAWOZDAWCZOŚĆ 🗸 🗸                                                                                                    |      | Dział XI                           | Tabela 1. In                                                                      | formad                          | cja o wytw                         | vorzonych                                                   | odpa              | dach 😮                                                                                                    |                                |            |              |                  |                                             |                               |                                                |
| SPRAWOZDAWCZOŚĆ O                                                                                                    |      |                                    |                                                                                   |                                 |                                    |                                                             |                   |                                                                                                    |                                |            |              |                  |                                             |                               |                                                |
| PRODUKTACH,<br>OPAKOWANIACH I O<br>GOSPODAROWANIU                                                                                                    |      | Lista miej                         | SC                                                                                |                                 |                                    |                                                             |                   |                                                                                                    |                                |            |              |                  |                                             |                               |                                                |
| PRODUKTACH,<br>OPAKOWANIACH I O<br>GOSPODAROWANIU<br>ODPADAMI                                                                                                    |      | Lista miej                         | SC<br>mer miejsca prowad:<br>działalnosci                                         | zenia 🗧                         | Nazwa miejs<br>dzia                | sca prowadzenia<br>ałalności                                | ¢                 | Adres miejsca prowadzenia działalności                                                                                                    |                                | Nazwa Gmit | ny 🗢         | Pozycj           | ja uzupełr                                  | iona 👔                        |                                                |
| PRODUKTACH,<br>OPAKOWANIACH I O<br>GOSPODARAOWANIU<br>ODPADAMI<br>SPRAWOZDAWCZOŚĆ O<br>WYTWARZANYCH<br>ODPADACH I O                                                                                                |      | Lista miej                         | rmer miejsca prowad<br>działalnosci<br>0001/00023449                              | <sup>zenia</sup> <b>4</b><br>97 | Nazwa miejs<br>dzia<br>OKRĘGOWA IZ | sca prowadzenia<br>ałalności<br>ZBA LEKARSKA W Ł            | ¢<br>ODZI         | Adres miejsca prowadzenia działalności<br>Województwo: ŁÓDZKIE. Powiat: Łódź. Gmina: Łóc<br>Miejscowość: Łódź. Ulica: Czerwona 3. Kod pocz | ź-Śródmieście,<br>towy: 93-005 | Nazwa Gmir | ıy 🗘         | Pozycj           | ja uzupełr                                  | lona 💡                        | Opcje 🗸                                        |
| PRODUKTACH,<br>OPAKOWANIACH I O<br>GOSPOJAROWANIU<br>ODPADAMI<br>SPRAWOZDAWCZOŚĆ O<br>WYTWARZANYCH<br>ODPADACH I O<br>GOSPOJAROWANIU<br>ODPADAMI                                                                   |      | Lista miej                         | sc<br>Imer miejsca prowad<br>działalnosci<br>0001/00023445                        | zenia 🗧                         | Nazwa mieje<br>dzia<br>OKRĘGOWA IZ | sca prowadzenia<br>ałalności<br>ZBA LEKARSKA W Ł            | ¢<br>ODZI         | Adres miejsca prowadzenia działalności<br>Województwo: ŁÓDZKIE, Powiat: Łódź, Gmina: Łóć<br>Miejscowość: Łódź, Ulica: Czerwona 3, Kod pocz | ź-Śródmieście,<br>towy: 93-005 | Nazwa Gmli | ny 🗢         | Pozycj           | ja uzupełr                                  | iona 😭<br>ąd                  | Opcje -                                        |
| PRODUKTACH,<br>OPAKOWANIKACH O<br>GOSPODAROWANIU<br>ODPADAMI<br>SPRAWOZDAWCZOŚĆ O<br>WYTWARZANYCH<br>ODPADACH I O<br>GOSPODAROWANIU<br>ODPADAMI<br>SPRAWOZDAWCZOŚĆ<br>KOMUNALNA                                    |      | Lista miej                         | mer miejsca prowad<br>działalnosci<br>0001/0002344§                               | zenia 📢                         | Nazwa miej:<br>dzia<br>OKRĘGOWA IZ | sca prowadzenia<br><sub>H</sub> alności<br>ZBA LEKARSKA W Ł | ¢<br>ODZI         | Adres miejsca prowadzenia działalności<br>Województwo: ŁÓDZKIE, Powiat: Łódź, Gmina: Łód<br>Miejscowość: Łódź, Ulica: Czerwona 3, Kod pocz | ź-Śródmieście,<br>towy: 93-005 | Nazwa Gmi  | ny 🗢         | Pozycj           | ja uzupełr<br>Q Podgi<br>≣ Odpa<br>≣ Odpa   | iona 😮<br>ąd<br>dy wytworzone | Opcje •<br>• w instalacji<br>• poza instalacją |
| PRODUKTACH,<br>OPAKOWANIACH I O<br>GOSPODAROWANIU<br>ODPADAMI<br>SPRAWOZDAWCZOŚĆ O<br>WYTWARZANYCH<br>ODPADAMI<br>SPRAWOZDAWCZOŚĆ<br>KOMUNALNA<br>© WSPARCIE UŻYTKOWNIKA                                           |      | Lista miej                         | SC<br>Imer miejsca prowad<br>działalnosci<br>0001/00023445                        | zenia 📢                         | Nazwa miejs<br>dzia<br>OKRĘGOWA I2 | sca prowadzenia<br>Jalności<br>ZBA LEKARSKA W Ł             | ♦<br>ODZI         | Adres miejsca prowadzenia działalności<br>Województwo: ŁÓDZ/CE, Powiat: Łódź, Gmina: Łóć<br>Miejscowość: Łódź, Ulica: Czerwona 3, Kod pocz | ź-Śródmieście,<br>towy: 93-005 | Nazwa Gmi  | iy 🗘         | Pozycj           | ja uzupełr<br>Q Podgl<br>Ⅲ Odpał<br>Ⅲ Odpał | iona 👔<br>ąd<br>dy wytworzone | Opcje 🕶<br>w instalacji<br>poza instalacją     |
| PRODUKTACH,<br>OPAXOWANIACH I O<br>GOSPODAROWANIU<br>ODPADAMI<br>SPRAWOZDAWCZOŚĆ O<br>WYTWARZAWCH<br>ODPADAMI<br>SPRAWOZDAWCZOŚĆ<br>KOMUNALNA<br>WSPARCIE UŻYTKOWNIKA<br>LINKI DO REJESTRÓW W UE                   |      | Lista miej<br>Lp. N<br>1<br>Cofnij | SC<br>Imer miejsca prowad<br>działalności<br>0001/00023445<br>iczone * są wymagan | zenia 🗧<br>97<br>e.             | Nazwa miej:<br>dzia<br>OKRĘGOWA IZ | sca prowadzenia<br>Jialności<br>ZBA LEKARSKA W Ł            | ¢<br>ODZI         | Adres miejsca prowadzenia dziakilności<br>Województwo: ŁÓDZKIE, Powiat: Łódź, Gmina: Łóć<br>Miejscowość: Łódź, Ulica: Czerwona 3, Kod pocz | ź-Śródmieście,<br>towy: 93-005 | Nazwa Gmil | iy 🔶         | Pozycj           | ja uzupełr<br>Q Podgl<br>Ⅲ Odpał<br>Ⅲ Odpał | iona 😧                        | Opcje +<br>• w instalacji<br>• poza instalacją |
| PRODUKTACH,<br>OPAROWANIU<br>ODPADAMI<br>OPPADAMIU<br>ODPADAMI<br>SPRAWOZDAWCZOŚĆ<br>ODPADACH I O<br>CISPODAKOWANIU<br>ODPADAMU<br>SPRAWOZDAWCZOŚĆ<br>KOMUNALNA<br>WSPARCIE UŻYTKOWNIKA<br>LINKI DO REJESTRÓW W UE |      | Lista miej<br>Lp. N<br>1<br>Cofnij | SC<br>Imer miejsca prowad<br>driałalnosci<br>0001/0002344s<br>0001/0002344s       | e.                              | Nazwa mieje<br>dzia<br>OKRĘGOWA IZ | sca prowadzenia<br>Jialności<br>ZBA LEKARSKA W Ł            | ◆<br>ODZI         | Adres miejsca prowadzenia działalności<br>Województwo: ŁÓDZKIE, Powiat: Łódź, Gmina: Łód<br>Miejscowość: Łódź, Ulica: Czerwona 3, Kod pocz | ź-śródmieście,<br>towy: 93-005 | Nazwa Gmli | ıy <b>\$</b> | Pozyc            | ja uzupełr<br>Q Podgi<br>≣ Odpał<br>≣ Odpał | iona 🕝<br>įd<br>įy wytworzone | Opcje •<br>• w instalacji<br>• poza instalacją |

10. Zaznacz "TAK", wybierz "+Dodaj kod i rodzaj odpadu". Wybierz pole "Kod i rodzaj odpadów", wybierz wytwarzany kod odpadu np. **180103**\*, ponieważ kod ten jest z gwiazdką zaznacz pole "Kod Ex", a następnie wpisz w pole "Rodzaj odpadu ex": medyczne niebezpieczne. \*Jeżeli były wytwarzane inne kody odpadów należy je dodać w taki sam sposób. Kody odpadów bez gwiazdki nie wymagają zaznaczania pola "Kod Ex".

|                                    | ■Men | u 🗖                           | WYBRANY PODMIOT:<br>OKRĘGOWA IZBA LEKARSKA W ŁODZI                 | DPCJE  MIEJSCE PROWADZENIA DZIAŁALI Brak wybranego miejsca p | NOŚCI:<br>prowadzenia działalności | opcje 🕶 🗛 🗛 🗛                 | AAA          | 6                            | Woiciech  | Wyloguj |
|------------------------------------|------|-------------------------------|--------------------------------------------------------------------|--------------------------------------------------------------|------------------------------------|-------------------------------|--------------|------------------------------|-----------|---------|
| 🖒 STRONA GŁÓWNA                    |      | Nazwa                         | a gminy:                                                           |                                                              |                                    |                               |              |                              |           |         |
| 🗊 REJESTR PODMIOTÓW                |      |                               |                                                                    |                                                              |                                    |                               |              |                              |           |         |
| WNIOSKI                            |      | ODPA                          | DY WYTWORZONE POZA INSTALACJĄ * 😯                                  |                                                              |                                    |                               |              |                              |           |         |
| 🖻 EWIDENCJA ODPADÓW 🛛 👻            |      | Inform                        | nacja o odpadach                                                   |                                                              |                                    |                               |              |                              |           |         |
| 🖹 SPRAWOZDAWCZOŚĆ 🗸 🗸              |      |                               |                                                                    |                                                              |                                    |                               |              |                              |           |         |
| SPRAWOZDAWCZOŚĆ O                  |      | Lp.                           | Kod i rodzaj odpadu                                                | 1                                                            | Strumień<br>odpadów                | Masa odpadów w tonach<br>[Mg] | ♦ Sucha masa | odpadów w tonac<br>[Mg.s.m.] | :h s.m. 🗢 |         |
| OPAKOWANIACH I O<br>GOSPODAROWANIU |      | 1                             | 16 02 13* - Zużyte urządzenia zawierające niebezpieczn<br>16 02 12 | e elementy5) inne niż wymienione w 16 02 09<br>2             | do Pozostałe                       | 0,0600                        |              |                              | Opcje 👻   |         |
| ODPADAMI                           |      | 2                             | 16 02 14 - Zużyte urządzenia inne niż wy                           | mienione w 16 02 09 do 16 02 13                              | Pozostałe                          | 0,1500                        |              |                              | Opcje 🕶   |         |
| SPRAWOZDAWCZOŚĆ O<br>WYTWARZANYCH  |      |                               |                                                                    |                                                              |                                    |                               |              |                              |           |         |
| GOSPODAROWANIU<br>ODPADAMI         |      | Łączna                        | a masa odpadów w tonach [Mg]                                       |                                                              |                                    |                               |              |                              | 0,2100    |         |
| SPRAWOZDAWCZOŚĆ                    |      | Łączna                        | a sucha masa odpadów w tonach s.m. [Mg s.m.]                       |                                                              |                                    |                               |              |                              | 0,0000    |         |
| KOMUNALNA                          |      |                               |                                                                    |                                                              |                                    |                               |              |                              |           |         |
| WSPARCIE UŻYTKOWNIKA               |      | Cofnii                        |                                                                    |                                                              |                                    |                               |              |                              |           |         |
| 📄 LINKI DO REJESTRÓW W UE          |      | conij                         |                                                                    |                                                              |                                    |                               |              |                              |           |         |
|                                    |      | <ol> <li>Pozycje o</li> </ol> | oznaczone * są wymagane.                                           |                                                              |                                    |                               |              |                              |           |         |
|                                    |      |                               |                                                                    |                                                              |                                    |                               |              |                              |           |         |
|                                    |      |                               |                                                                    | Wspari                                                       | cie użytkownika poprzez            |                               |              |                              |           |         |
|                                    |      |                               |                                                                    | formularz kor                                                | ntaktowy lub tel. 22 34 04 05      |                               |              |                              |           |         |

11. <u>Zaznacz pole "Pozostałe" tak jak na obrazku poniżej. Następnie wpisz masę wytworzonych odpadów w danym roku w</u> <u>Mg(mega gramach), np. 100 kg to 0,1000 Mg. Wybierz "Zapisz".</u>

12. Na dole wybierz "Cofnij". Następnie wybierz "Cofnij", - na samym dole. Następnie na końcu strony kliknij "Złóż sprawozdanie".

Więcej informacji: https://www.lodzkie.pl/srodowisko/bdo-rejestr

Lub pod nr telefonów: